## Fast-track Application Portal User Guide

*Referral process: Applicants* 

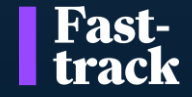

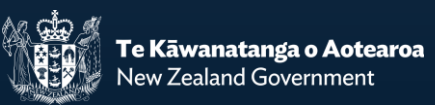

## Portal Registration and Password Reset

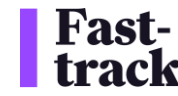

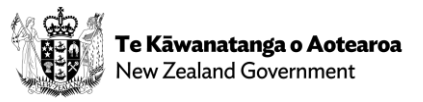

### **Portal Registration**

| 1 – You will receive a Fast-<br>track Portal invitation email<br>with an invitation code                                                                                                    | 2 - The link in the email will take you to                                       |
|----------------------------------------------------------------------------------------------------|----------------------------------------------------------------------------------|
| Create Portal Account for Fast-Track Application As g CRM:0280019<br>ftp fasttrack Dev se@fasttrackgovt.nz><br>ft 1081/02532 pm<br>ft 1081/02532 pm                                                                                                    | Fast-track     the Redeem Invitation page.     Sign in                           |
| This mail has been sent from an external source. Do not reply to a link/jatachments unless you are sure of the sender's identity. Dear. The (EPAU/Fest-track team invites you to create an account to access our online application managements portal. This will provide you with access to important documents                                                                                                    | Sign up with an invitation code                                                  |
| related to the Fast-track application for (specified project), as well as enable you to request and logen that for reports from relevant parties. By creating an account, you will be able to: Access and view relevant documents related to the fast-track application for the specified project. Submit feedback or loger enormals as required. Track the progress of the application throughout its review and approval process.                                                                                                    | Invitation code     Rwvqy 10HxfqDZcxzW4uU2Mz9X4DOLs72B27OZoRRXoiV1rrqqoHkv5CV4u6 |
| To begin, please follow the steps below: 1. Citck on the following link to register https://titaoptial.powersupsoportalis.com/register/?returnurl=%258/minilation=1114277-htt1b0/B88K1b005wyurm3FU80Es-<br>allf1F4010047005dbcs48K34balanu28L20D0/seex8/mO286An/SB801ULmIUQIs8/K4Ka4zeOBLnGsagnAM8HUM4GA58E3/Pm1XM8525BF3wARes-<br>2. Complete the registration form with the registration form with the registration step and the seguration form with the registration term with the registration term with the registratio | Register                                                                         |
| If you encounter any issues or have questions regarding the registration process, our team will assist you at[support email] or [support phone number].<br>Thank you for your participation in this process.                                                                                                    | 3 - Click the Register button                                                    |

| Reg                                                                              | gister for a new loca            | l account                          | Fast-<br>track                                                                                                    | Home   My Applications -   Request   Johno Smith -                                             |
|----------------------------------------------------------------------------------|----------------------------------|------------------------------------|----------------------------------------------------------------------------------------------------|------------------------------------------------------------------------------------------------|
|                                                                                  | * Email<br>* Username            | Johno@test.test<br>Johno@test.test | Fast-track application portal Terms and Conditions of Use<br>Draft December 2024 – pending further review of the portal and Bill<br>1. Introduction<br>1.1 Scope of terms and conditions | 5 – Once you have read and<br>accepted the Terms and<br>Conditions, click the Submit<br>button |
|                                                                                  | * Password<br>* Confirm password | ······                             | <ul> <li>I agree to all the Terms and Conditions outlined above</li> <li>Submit</li> </ul>                                                                                               | 6 - CONGRATULATIONS !!!<br>You now have access to the                                          |
| 4 - Enter a Username and<br>Password, then click Regis<br>to create your account | d<br>ster                        | Register                           | Copyright © 2025. All rights reserved.                                                                                                    | instructions will follow.                                                                      |

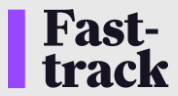

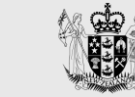

#### **Password Reset**

| Fast-<br>track                                                                       |                                                                                                    | Fast-<br>track                                                                             |
|--------------------------------------------------------------------------------------|----------------------------------------------------------------------------------------------------|--------------------------------------------------------------------------------------------|
| →) Sign in Redeem invitation 1 – On the Fast-track Port Sign in page, click Forgot y | at Fo                                                                                                    | orgot your password?                                                                       |
| Sign in with a local account password?                                               |                                                                                                    | * Email johno@xxxx.zzzz                                                                    |
| * Vsername<br>* Password                                                             |                                                                                                    | 2 – Enter your email address and<br>click Send                                             |
| Remember me?<br>Sign in Forgot your password?                                        | A password reset was requested for your account. Please click the following link to start the<br>Reset Password Or you can copy the following URL and paste it into your web browser. If you believe you received this email in error, please contact Customer Service for assistate Please do not reply to this message. This email address is not monitored so we are unable Thank You, Customer Service | he password reset process.<br>ance.<br>le to respond to any messages sent to this address. |
|                                                                                      |                                                                                                    | Reset password                                                                             |
| Forgot your password? 3 – You will receive an email with a Reset Password link       |                                                                                                    | New password                                                                               |
| Please check your email to reset your password.                                      |                                                                                                    | Confirm new password                                                                       |
|                                                                                      | 4 – Ente<br>passwo<br>retur                                                                                                    | er and Confirm your new Reset<br>ord, then click Reset to<br>rn to the Sign in page        |

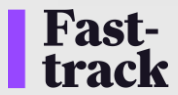

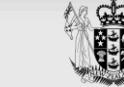

# Creating a New Referral Application

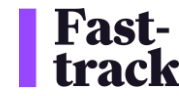

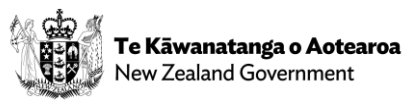

#### New Referral Application – Application Information

| My Applications             |     | 1 – Select New Referra |
|-----------------------------|-----|------------------------|
| New Referral Application    |     | Application            |
| New Substantive Application | - · |                        |

| Fast-<br>track                                                                                                    | Home   My Applications -   Request   Johno Smith -   |  |  |  |  |  |
|----------------------------------------------------------------------------------------------------|------------------------------------------------------|--|--|--|--|--|
| General Questions Acts & Approvals Location Documents                                                                                                | Acknowledgement                                      |  |  |  |  |  |
| General                                                                                                    |                                                      |  |  |  |  |  |
| Application Information                                                                                                    | Applicant Information                                |  |  |  |  |  |
|                                                                                                    | Johno                                                |  |  |  |  |  |
| Analization True *                                                                                                    |                                                      |  |  |  |  |  |
| Referral ~                                                                                                    | Smith                                                |  |  |  |  |  |
| Project Name *                                                                                                    | Applicant Email Address *                            |  |  |  |  |  |
| Auckland Underwater Tunnel Project                                                                                                    | johno@test.test                                      |  |  |  |  |  |
| Project Description *                                                                                                    | Applicant Phone Number *                             |  |  |  |  |  |
| The Auckland Underwater Tunnel Project is a transformative infrastructure                                                                            | +64 55 555 555                                       |  |  |  |  |  |
| enhance connectivity across the region. This ambitious project aims to                                                                               | Applicant Organisation *                             |  |  |  |  |  |
| provide a sustainable and efficient transport link beneath the Waitemata<br>Harbour, reducing traffic congestion and supporting the city's long-term | Johnos Excavators Corp                               |  |  |  |  |  |
| growth objectives.                                                                                                    | Applicant Organisation NZBN                          |  |  |  |  |  |
|                                                                                                    |                                                      |  |  |  |  |  |
|                                                                                                    |                                                      |  |  |  |  |  |
| Next 2 – Complete all the requi<br>information, then click Nex<br>Unique Reference Num<br>application                                                | ired fields * of<br>xt to generate a<br>hber for the |  |  |  |  |  |
| Copyright © 2025. All rights reserv<br>time and sign in again to r                                                                                   | plication at any<br>resume where                     |  |  |  |  |  |
| you tast tert o                                                                                                    |                                                      |  |  |  |  |  |

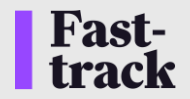

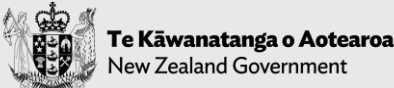

#### New Referral Application – Questions

| Fast-<br>track                                                                                                    | Home   My Applications -   Request   Johno Smith -                                                                                                    | Fast-<br>track                                                                                                    | Home   My Applications -   Request   Johno Smith -                                                                                      |
|----------------------------------------------------------------------------------------------------|----------------------------------------------------------------------------------------------------|----------------------------------------------------------------------------------------------------|----------------------------------------------------------------------------------------------------|
| General Questions Acts & Approvals Location Documents   Questions   Autor December 2 December 2   Yes December 2 December 2   Anticipated Completion Date * December 2   M/D/YYY December 2   Will the project be completed in stages? *   No   A statement of whether a separate substantive application is to be lodged for each of the stages *   No | Acknowledgement         Consultation Undertaken With         Relevant Local Authorities         iwi Authority Groups Hapū JMA         Other Relevant iwi Authorities         Relevant Treaty Settlement Entities         Relevant Protected CRG & CMTG         ngā hapū o Ngāti Porou         Relevant Groups Under Takutai Moana Act 2011         Persons Acquired Under PWA 1981 | General  Questions  Acts & Approvals  Acts & Approvals  Name  Copyrigt Edit Copyrigt Edit The Conservation Act 1987 The Reserves Act 1977 The Exclusive Economic Zone and Continent | Location       Documents       Acknowledgement         Click the Edit button to add<br>relevant Acts & Approvals       Edit       Total |
| Previous Next 1 - Complete all the req<br>[Click Previous to view                                                                                                    | uired fields * before clicking Next.<br>your Unique Reference Number]                                                                                                    | <ul> <li>The Crown Minerals Act 1991</li> <li>Access Arrangement</li> <li>Variation of Access Arrangement</li> <li>Application for Prospecting Permit</li> </ul>                    |                                                                                                    |
| Copyright © 2025. All rights reserved.                                                                                                    |                                                                                                    | Mining Permit     The Fisheries Act 1996                                                                                                    |                                                                                                    |
|                                                                                                    |                                                                                                    | Coastal Permit Reservation Made by Panel Complex freshwater fisheries activity Submit                                                                                               | 3 – Tick all the relevant Acts & Approvals<br>related to this project, then click Submit to<br>save your changes                        |
| Fast-                                                                                                    |                                                                                                    | -                                                                                                    | Te Kāwanatanga o Ao                                                                                                    |

🛄 🕄 💓 New Zealand Government

#### New Referral Application - Locations

Copyrigh

**Fast-**

track

| Home   My Applicat                                                                                                    | tions -   Request   Johno Smith                                                                                                    |                                                                                                    |                                                                                                    | Fast-<br>track                                                                                                    |                                                                                                    | Home   My Application                                                                                                    |
|----------------------------------------------------------------------------------------------------|----------------------------------------------------------------------------------------------------|----------------------------------------------------------------------------------------------------|----------------------------------------------------------------------------------------------------|----------------------------------------------------------------------------------------------------|----------------------------------------------------------------------------------------------------|----------------------------------------------------------------------------------------------------|
| Location Documents Acknowledgement<br>ck Create Location to create a<br>cation record for the location of<br>oject (multiple locations can be<br>created if needed) | Create Location<br>Special Designation                                                                                                    |                                                                                                    |                                                                                                    | General A<br>Name •<br>Auckland H<br>Type<br>Land<br>Latitude<br>-90<br>Longitude<br>180<br>Notable Feat<br>Water Cour:<br>Special Desig<br>Maori Land I<br>Reserve                                                                                                    | Addresses Documents Iarbour Bridge tures ses, River & Lakes gnation Fype                                                                                                    |                                                                                                    |
| General ✔ Addresses Documer                                                                                                    | nts                                                                                                    |                                                                                                    |                                                                                                    | Next                                                                                                    | 2 - Com<br>fields *                                                                                                    | plete all the required<br>before clicking Next                                                                                                    |
| Addresses<br>Addresses                                                                                                    |                                                                                                    |                                                                                                    |                                                                                                    |                                                                                                    |                                                                                                    |                                                                                                    |
| Street 1 个                                                                                                    | Street 2                                                                                                    | Street 3                                                                                                    | City                                                                                                    | Postal Code                                                                                                    | Create Addresses                                                                                                    | 3 – Click Create Address to create<br>an Address record for the location<br>(multiple Addresses can be created<br>if needed)                                                                                                    |
| There are no records to display.                                                                                                    |                                                                                                    |                                                                                                    |                                                                                                    |                                                                                                    |                                                                                                    | b.g.                                                                                                    |
|                                                                                                    | Home       My Applica         Location       Documents       Acknowledgement         ck       Create Location to create a cation record for the location of oject (multiple locations can be created if needed)         General ✓       Addresses         Addresses       Addresses         Addresses | Interview       My Applications • Request Johno Smith         Interview       Documents Acknowledgement         Ck Create Location to create a cation record for the location of oject (multiple locations can be created if needed)       Image: Create Location comparison of the create Location         Special Designation       Special Designation         General       Addresses         Addresses       Addresses         Street 1 *       Street 2         There are no records to display.       Street 2 | Location       Documents       Acknowledgement         ck       Create Location to create a ration record for the location of pject (multiple locations can be created if needed)       Image: Create Location to create a record to display. | Home       My Applications -       Request       Johno Smith         Location       Documents       Acknowledgement         ck       Create Location to create a sation record for the location of piect (multiple locations can be created if needed)         secar Despatson       Secar Despatson         general       Addresses         Addresses       Addresses         Addresses       Steet 1         steet 11       Steet 2       Steet 3         Care 11       Steet 2       Cay | Home       My Applications - Request       Johno Smith -         Incation       Documents       Acknowledgement         Sch Create Location to create a sation record for the location of pject (multiple locations can be created if needed)       Recue Despace         Special Despace       Recue Despace       Recue Despace         Image: Recue Despace       Recue Despace       Recue Despace         Image: Recue Despace       Recue Despace       Recue Despace         Image: Recue Despace       Recue Despace       Recue Despace         Image: Recue Despace       Recue Despace       Recue Despace         Image: Recue Despace       Recue Despace       Recue Despace         Image: Recue Despace       Recue Despace       Recue Despace         Image: Recue Despace       Recue Despace       Recue Despace         Image: Recue Despace       Recue Despace       Recue Despace         Image: Recue Despace       Recue Despace       Recue Despace         Image: Recue Despace       Recue Despace       Recue Despace         Image: Recue Despace       Recue Despace       Recue Despace         Image: Recue Despace       Recue Despace       Recue Despace         Image: Recue Despace       Recue Despace       Recue Despace         Image: Recue Despace       Recue Despace | Home       My Applications -   Request       Johns Smith         increase       Addresses       Name - Addresses         action record for the location of picet (multiple locations can be created if needed)       Image: Second Smith       Image: Second Smith         interface       Image: Second Smith       Image: Second Smith       Image: Second Smith       Image: Second Smith         interface       Image: Second Smith       Image: Second Smith       Image: Second Smith       Image: Second Smith         interface       Image: Second Smith       Image: Second Smith       Image: Second Smith       Image: Second Smith         interface       Image: Second Smith       Image: Second Smith       Image: Second Smith       Image: Second Smith         Image: Second Smith       Image: Second Smith       Image: Second Smith       Image: Second Smith       Image: Second Smith         Image: Second Smith       Image: Second Smith       Image: Second Smith       Image: Second Smith       Image: Second Smith         Image: Second Smith       Image: Second Smith       Image: Second Smith       Image: Second Smith       Image: Second Smith       Image: Second Smith         Image: Second Smith       Image: Second Smith       Image: Second Smith       Image: Second Smith       Image: Second Smith       Image: Second Smith       Image: Second Smith       Image: Second Smit |

Te Kāwanatanga o Aotearoa New Zealand Government

plications - | Request | Johno Smith

 $\sim$ 

 $\sim$ 

 $\sim$ 

#### New Referral Application – Locations cont.

| Search Address Address Addresses Vio Atopo Awnya Inwerangil Arport, Inwerangil Stillo                                                                                                    | 1 – Use Search Address to search<br>NZ Post for an Address linked to the | Î             | General ·                | <ul> <li>Addresses</li> <li>ments</li> </ul> | ✓ Documents                                         |                                   |                                                            |                                                                                     |                                          |
|----------------------------------------------------------------------------------------------------|--------------------------------------------------------------------------|---------------|--------------------------|----------------------------------------------|-----------------------------------------------------|-----------------------------------|------------------------------------------------------------|-------------------------------------------------------------------------------------|------------------------------------------|
| 108 Airport Avenue, Inverzanjil Alport, Inverzanjil 8010<br>3 Airport Avenue, Inverzanjil Alport, Inverzanjil 8010<br>77 Airport Avenue, Inverzanjil Alport, Inverzanjil 8010<br>82 Airport Avenue, Inverzanjil Alport, Inverzanjil 8010<br>84 Airport Avenue, Inverzanjil Alport, Inverzanjil 8010<br>86 Airport Avenue, Inverzanjil Alport, Inverzanjil 8010<br>86 Airport Avenue, Inverzanjil Alport, Inverzanjil 8010                                                                                                    | nocation, or add the details manually, then click Submit                 |               | Docume                   | nts<br>are no folders or f                   | iles to display,                                    | 2 – C<br>locatio                  | Click Add files to u<br>on-related attachi<br>click Submit | upload all<br>ments, then                                                           | • Add files                              |
| Street 2 Street 3 Street 3 Street 3 Street 3 Street 3 Street 4 Street 4 Str | General ✓ Questions ✓ Acts &                                             | Approvals 🗸 🔽 | Previous<br>cation Docum | Submit                                       | ledgement                                           |                                   |                                                            |                                                                                     |                                          |
| Sutemat                                                                                                    | Location                                                                 |               |                          |                                              |                                                     | Cre                               | ate Location                                               |                                                                                     |                                          |
|                                                                                                    | Name ↑<br>Auckland Harbour Bridge                                        | Type<br>Land  | Latitude<br>-90.00000    | Longitude<br>180.00000                       | Notable Features<br>Water Courses, River<br>& Lakes | Special Designation<br>Maori Land |                                                            | 3 – Your Location record<br>successfully created. You<br>clicking the Edit Location | l has been<br>I can edit by<br>on button |

### New Referral Application - Documents

| Fast-<br>track                                                     | Home   My Applications -   Request   Johno Smith                          |                                                                                                    |
|--------------------------------------------------------------------|---------------------------------------------------------------------------|----------------------------------------------------------------------------------------------------|
| General ✓ Questions ✓ Acts & Approvals ✓<br>Documents<br>Documents | Location ✓ Documents Acknowledgement<br>1 – Click Add files to upload all | Add files<br>pr Choose files Choose Files 7 files ©Overwrite existing files                                              |
| Name↑<br>Previous Next                                             | project relevant attachments                                              | 2 – The maximum size for a single<br>attachment is 50Mb. Please ensure<br>each of your attachments is less<br>than 50Mb. |
| pyright © 2025. All rights reserved.                               |                                                                           | Add files Cance                                                                                                    |
| osty design.pptx (96 KB)                                           | 5.minutes.ago                                                             | Submission of the Application                                                                                            |
| nstripes business cards.docx (338 KB)                              | 5.minutes.ago                                                             |                                                                                                    |

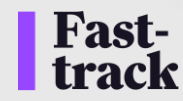

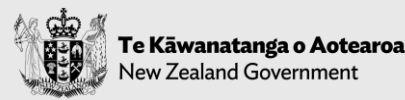

#### New Referral Application – Acknowledgement

| Fast-<br>track                            |                                                                                                    |                    |            |             | Home      | My Applications - | Request | Johno Smith - |
|-------------------------------------------|----------------------------------------------------------------------------------------------------|--------------------|------------|-------------|-----------|-------------------|---------|---------------|
| General 🗸                                 | Questions 🗸                                                                                                    | Acts & Approvals 🗸 | Location 🗸 | Documents 🗸 | Acknowled | dgement           |         |               |
| Acknow                                    | ledgeme                                                                                                    | nt                 |            |             |           |                   |         |               |
| Acknowledg I confirm I acknowle deposited | Acknowledgement I confirm that the information I have provided is accurate, up-to-date, and complete. * I acknowledge that where the total costs incurred as part of the processing of this application under the Fast–track Approvals Act 2024 may exceed the deposited fee amount, I agree to pay any further costs associated with the processing of this application * |                    |            |             |           |                   |         |               |
| Previous                                  | <ul> <li>Once the Confirmation and Acknowledgement statements are ticked, you can proceed to Submit your application by clicking the Submit button. You will receive an email confirming the details of the Application.</li> </ul>                                                                                                    |                    |            |             |           |                   |         |               |
|                                           |                                                                                                    |                    |            |             |           |                   |         |               |
| opyright © 2025. A                        | ll rights reserved.                                                                                                    |                    |            |             |           |                   |         |               |

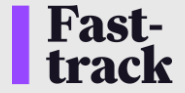

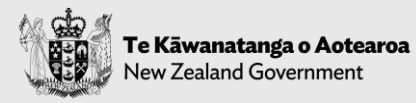

## **Other Portal Activities**

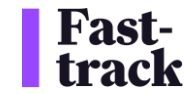

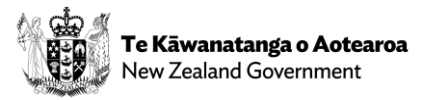

### **Viewing My Applications**

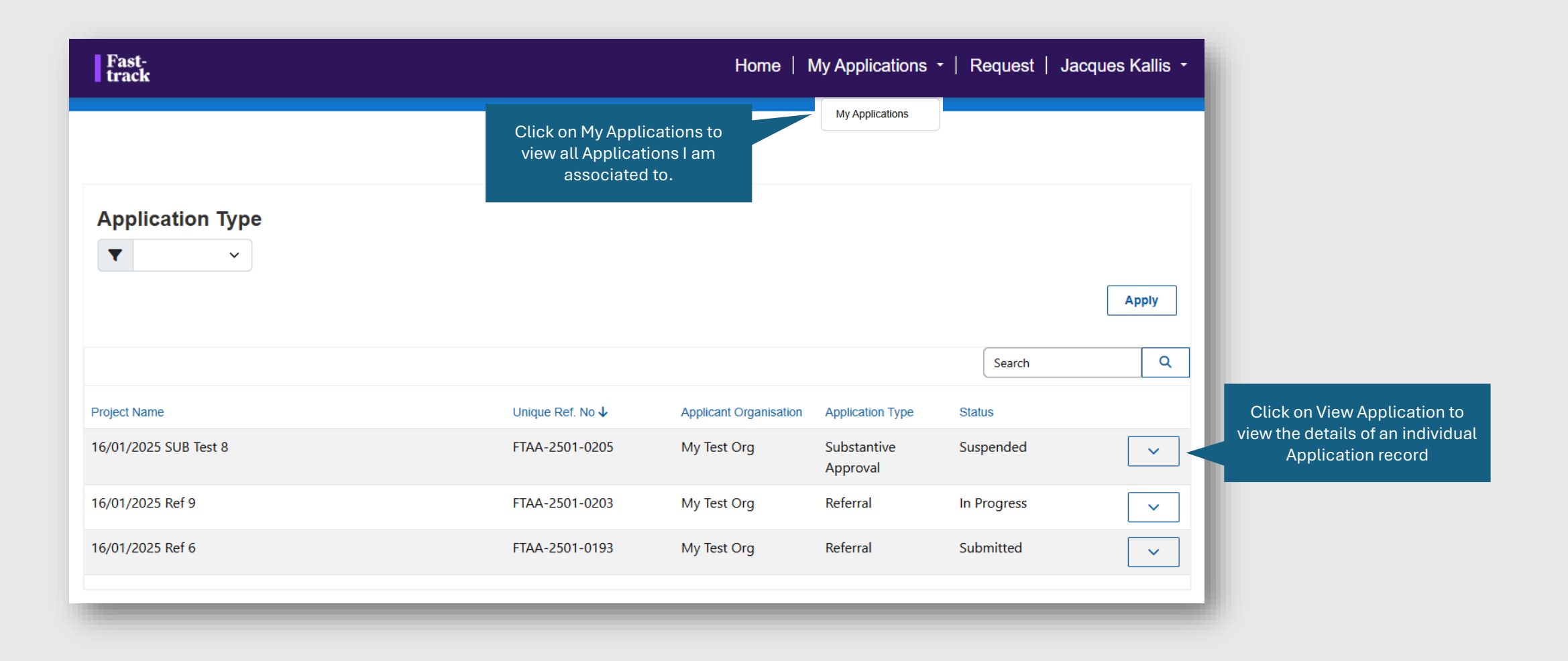

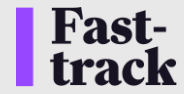

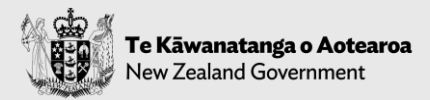

#### **Viewing My Requests**

Click on Requests to view all Requests I need to provide feedback to

| Fast-<br>track   |                  | Home                  | My Applications - | Request   Jacque   | es Kallis 🝷          |
|------------------|------------------|-----------------------|-------------------|--------------------|----------------------|
|                  |                  |                       |                   |                    |                      |
|                  |                  |                       |                   | Search             | ٩                    |
| Request Number 🗸 | Title / Subject  | Application           | Due Date          | Created On         |                      |
| REQ001088D3L4    | to jacq 1        | 16/01/2025 SUB Test 8 | 1/17/2025         | 1/17/2025 11:18 PM | ~                    |
| REQ001078W1F2    | jacques and gary | 16/01/2025 Ref 9      | 1/23/2025         | 1/17/2025 12:02 AM | <ul> <li></li> </ul> |
|                  |                  |                       |                   |                    |                      |

Click on View Request to view the details of a Request

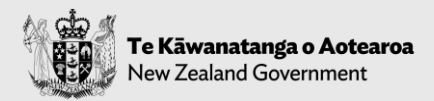

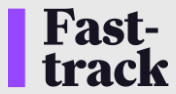

#### Viewing a Request Details

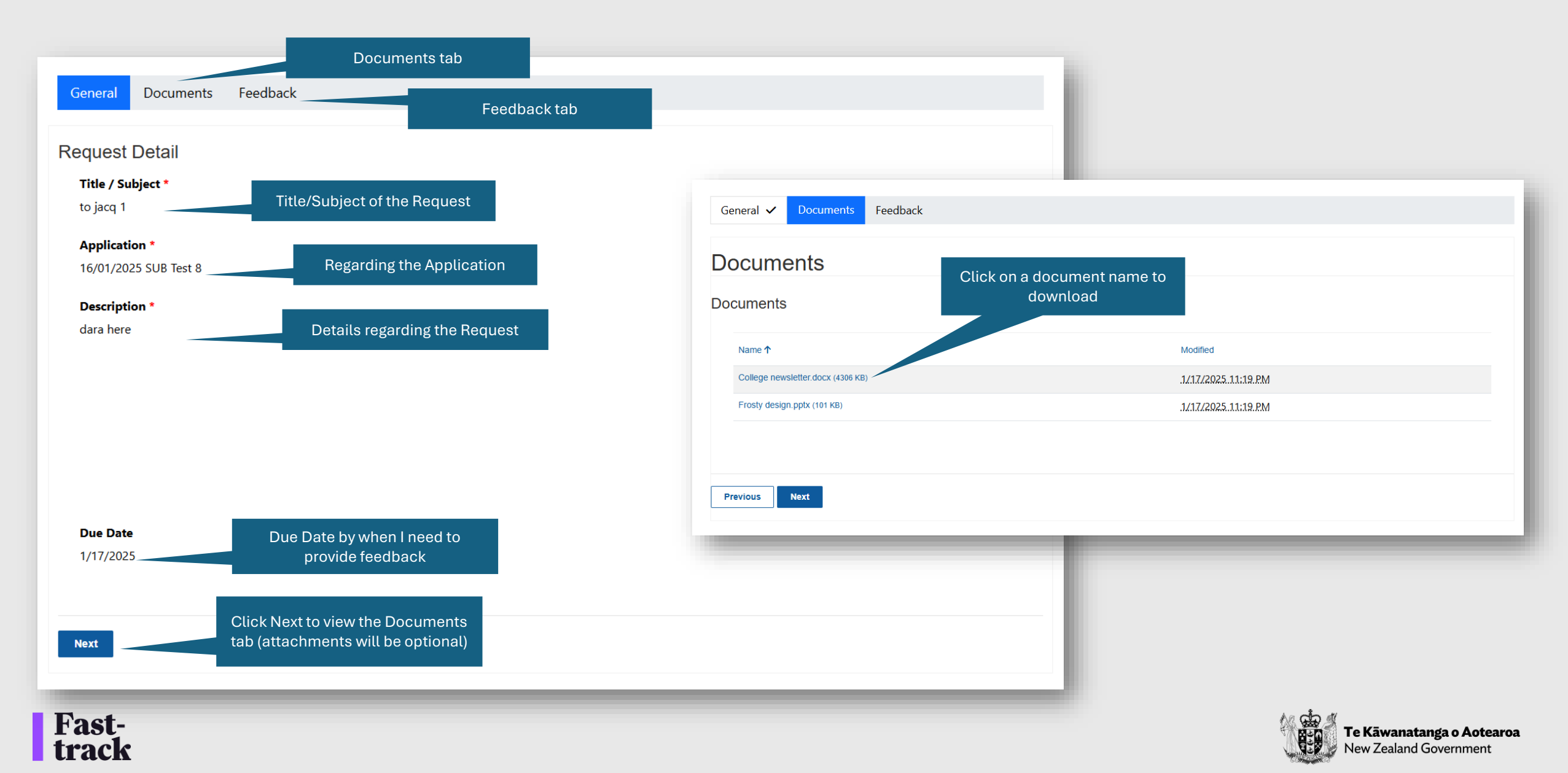

#### **Creating Feedback for a Request**

Fast-

|                                           | 1 - Navigate to the Feedbac<br>tab of a Request | :K              | Ger       | neral Documents                                                            |                                                  |
|-------------------------------------------|-------------------------------------------------|-----------------|-----------|----------------------------------------------------------------------------|--------------------------------------------------|
| Crownly a Degements of Fordback           |                                                 | _               | Ge        | eneral                                                                     |                                                  |
|                                           |                                                 |                 | Fee       | edback Details                                                             |                                                  |
| Feedback                                  |                                                 |                 | Fe        | eedback ID *                                                               |                                                  |
| Feedback                                  | 2 - Click Create Feedback                       |                 |           | -                                                                          |                                                  |
| Feedback ID J Title Regarding             | Application Status Created By (Contact          | Create Feedback | Ti        | itle * my feedback regarding your request                                  | 3 - Enter your title                             |
|                                           |                                                 |                 |           | · · · · ·                                                                  |                                                  |
| There are no records to display.          |                                                 |                 |           | omments the details here                                                   | A - Provide vour feedback                        |
| General 🗸 Documents                       |                                                 |                 |           |                                                                            |                                                  |
| Documents                                 |                                                 |                 |           |                                                                            |                                                  |
| Documents                                 |                                                 |                 | Add files | 6 - Add attachments (optional<br>& dependent of the feedback<br>requested) |                                                  |
| There are no folders or files to display. |                                                 |                 |           |                                                                            |                                                  |
| Previous                                  | 7 - Click Submit to submit your<br>Feedback     |                 |           |                                                                            | 68 cha #                                         |
|                                           |                                                 |                 |           |                                                                            | Te Kāwanatanga o Aotea<br>New Zealand Government |